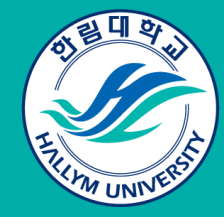

# <u>한림대학교 신입생</u> 온라인영어 분반고사 응시 주의사항

#### https://hlu.ttceducation.net/test/hlu

## 01. System Setting

## ● 시험일시 : 공지된 시험 일자

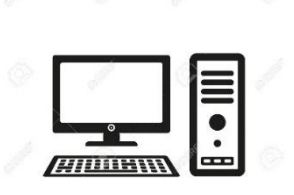

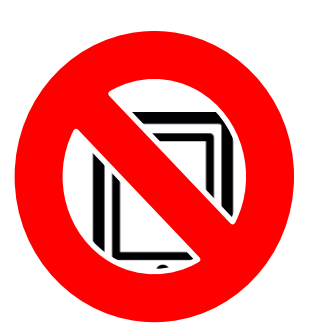

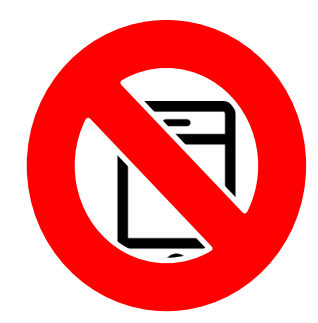

- 1. PC로만 시험 응시 (Tablet, Mobile 응시불가)
- 2. LC를 위한 헤드셋, 이어폰, 스피커 Setting 中 택1 필수
- 3. 인터넷 접속 확인(Chrome 📀 이용)
- 4. ID : hlu24\_수험번호 PW : 생년월일(6자리) ex) hlu24\_12345678 // 030922

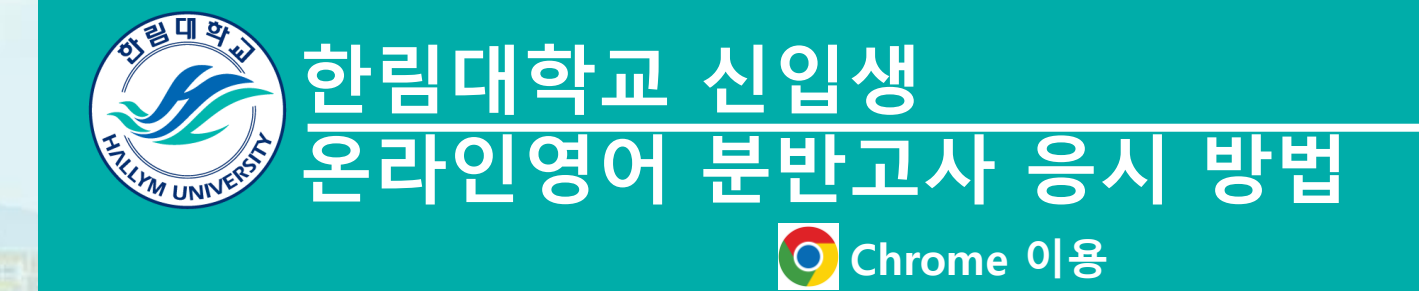

#### 01. 사이트 로그인

#### <u>https://</u>hlu.ttceducation.net/test/hlu 사이트 접속 후 로그인

ID : hlu24\_수험번호 PW : 생년월일(6자리) ex) hlu24\_31234123 // 030922

## Login

ID : hlu24\_수험번호

Password: 생년월일(6자리)

로그인

#### 한림대학교 신입생 온라인영어 분반고사

ID와 비밀번호 입력하시면 시험응시 페이지로 이동합니다. ★ 1시간안에 문제와 답을 함께 풀고 제출 ★

ID: hlu24\_수험번호 PW: 생년월일(6자리)

### 02. 응시하기

#### Ⅰ 나의강의실

🔓 언어 선택│▼

수강현황 평가응시

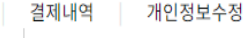

 $\odot$ 

□ 온라인모의토익 시험내역

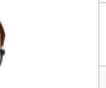

한림대학교 님

00

최근접숙 2023/12/07 11:19:34

#### 수강중인 과목

- 1. [2학기]에듀컬\_토익\_실전\_RC 2023-09-18 ~ 2024-01-31
- 2. [2학기]에듀컬\_토익\_실전\_LC 2023-09-18 ~ 2024-01-31 3. [2학기]YBM\_전략토익\_RC
- 2023-09-18 ~ 2024-01-31 4. [2학기]YBM\_전략토익\_LC 2023-09-18 ~ 2024-01-31
- 5. [2학기]YBM\_English\_Basics\_RC 2023-09-18 ~ 2024-01-31
- 6. [2학기]YBM\_English\_Basics\_LC 2023-09-18 ~ 2024-01-31
- 7. [2학기]ETS\_토익스피킹\_기출. 2023-09-18 ~ 2024-01-31
- 8. [2학기]ETS\_토익\_단기공략\_55.. 2023-09-18 ~ 2024-01-31
- 9. [2학기]ETS\_토익\_단기공략\_55.. 2023-09-18 ~ 2024-01-31
- 10. 모질게 新토익 Basic LC 2023-09-18 ~ 2024-01-31
- 11. 모질게 新토익 Basic RC 2023-09-18 ~ 2024-01-31
- 12. 모질게 新토익 Economy LC 2023-09-18 ~ 2024-01-31
- 13. 모질게 新토익 Economy RC 2023-09-18 ~ 2024-01-31
- 14. 모질게 新토익 Start LC 2023-09-18 ~ 2024-01-31
- 15. 모질게 新토익 Start RC 2023-09-18 ~ 2024-01-31

| 번호 | 응시기간                                      | 유형          | 시험명                     | 응시   |
|----|-------------------------------------------|-------------|-------------------------|------|
| 1  | 2024-01-08 00:00:00 ~ 2024-01-12 23:59:59 | 모의토익(100문제) | 2024 신입생 온라인영어 분반고사(예시) | 응시하기 |
| 2  | 2021-12-29 00:00:00 ~ 2022-02-28 00:00:00 | 모의토익(100문제) | 한림대학교 신입생 분반고사 테스트      | 응시하기 |

| 이험내역                    | 강의 종류 : 선택하세요 | ▶ 과목이름 검색 : 점색              | 응시<br>클릭히 | 아이 시 <sup>3</sup> | 버튼<br>험응시 |
|-------------------------|---------------|-----------------------------|-----------|-------------------|-----------|
|                         |               | 1 2 3 4 5 6 7 8 9 10 다음 맨끝  |           |                   |           |
| 2023-09-18 ~ 2024-01-31 | 실시간줌강의        | [2학기]]YBM_English_Basics_RC | •         | 11%               | 수강하기      |
| 2023-09-18 ~ 2024-01-31 | 실시간줌강의        | [2학기]YBM_English_Basics_LC  |           | 0%                | 수강하기      |

| 번호 | 수강기간                    | 분류     | 과목명                         | 전체출석를 | 수강   |  |  |
|----|-------------------------|--------|-----------------------------|-------|------|--|--|
| 1  | 2023-09-18 ~ 2024-01-31 | 실시간줌강의 | [2학기]ETS_토익_단기공략_550+_LC    | 0%    | 수강하기 |  |  |
| 2  | 2023-09-18 ~ 2024-01-31 | 실시간줌강의 | [2학기]ETS_토익_단기공략_550+_RC    | 55%   | 수강하기 |  |  |
| 3  | 2023-09-18 ~ 2024-01-31 | 실시간줌강의 | [2학기]ETS_토익스피킹_기출문제집_최신12회  | 0%    | 수강하기 |  |  |
| 4  | 2023-09-18 ~ 2024-01-31 | 실시간줌강의 | [2학7]]YBM_English_Basics_LC | 0%    | 수강하기 |  |  |
| 5  | 2023-09-18 ~ 2024-01-31 | 실시간줌강의 | [2학7]]YBM_English_Basics_RC | 11%   | 수강하기 |  |  |
|    |                         |        |                             |       |      |  |  |

ம ٢

#### □ 신청현황

 $\equiv$ 

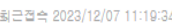

#### 03. 시험 응시화면

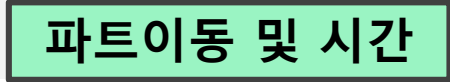

음원이 안 틀릴 경우 클릭. 100 (총 문항 수) | 남은시간 00:57:58 | 총 시험시간 01:00:00 Part7 P6 P7 A B B D 25 전체 28 - + 140% notice. It would be impossible for me to keep up with the needs of the CEO given the new restrictions. I know there are many other employees who would have similar problems. I would like to politely suggest that the company increase the paper allowance per week not per month to allow for our work to be done as required. I agree completely with the other parts of the new policy, and believe they should be strictly enforced. Sincerely, Tammy Collins 문제 How can employees get additional paper? 99. The word "prior" in line 4 of the email is closest in meaning to (A) By ordering it from a designated (A) superior supplier (B) By applying for an allowance (B) advance (C) beginning (C) By recycling old manuscripts (D) By buying it in the office (D) further 97. How many sheets of paper does Ms.Collins 100. Which is an aspect of the policy that want employees to receive each month? Tammy Collins suggests changing? (A) 50 (A) Recommending the use of recycled (B) 100 paper for printing (C) 300 (B) Making use of e-mails more often (D) 400 (C) Setting a monthly page limit 888 (D) Printing on both sides of the paper 98. What is Tammy Collins' job title? (A) Executive Assistant 답체 (B) Office Manager (C) Publishing Manager (D) Sales Representative Stop! This is the end of the test. If you finish before time is called, you may go back to Parts 5, 6, and 7 and check your work. 반드시 마지막 페이지에서 제출해야 시험종료

Previous Nex

#### 04. 응시 중 유의사항

Q. 시험 진행 중 답을 입력한 상태에서 시스템 오류로 강제 종료됐어요. > 기존 제출 답안은 저장되어 있으므로 재접속하여 진행바랍니다.

Q. NEXT버튼이 안 눌리는 등 오류가 발생한 것 같아요. > 제출하기 버튼 누르지 말고, 문의처로 연락해주세요. (시험 제출한 이후 복구 및 재응시 불가하기 때문입니다.)

Q. 시험 시간은 얼마나 걸리나요? > 1시간 내 문제 풀이 후 제출하기 버튼까지 클릭해주세요.

Q. 재시험 볼 수 있나요? > 시스템 오류 등을 제외한 기타 문제로 재시험 불가합니다.

# 05. 응시 후 성적확인

평가응시 결제내역 개인정보수정

| <b>.</b>                                                  |                            |                         |               |                            |        |      |
|-----------------------------------------------------------|----------------------------|-------------------------|---------------|----------------------------|--------|------|
| <b>한림대학교 님</b><br>최근접속 2023/12/07 11:19:34                | □ 신청현황                     |                         |               |                            |        |      |
|                                                           | 번호                         | 수강기간                    | 분류            | 과목명                        | 전체출석률  | 수강   |
| 수강중인과목                                                    | 1                          | 2023-09-18 ~ 2024-01-31 | 실시간줌강의        | [2학기]ETS 토익_단기공략_550+_LC   | 0%     | 수강하기 |
| 2023-09-18 ~ 2024-01-31                                   |                            |                         |               |                            |        |      |
| 2. [2박기]에뉴걸_토잌_걸겐_LC<br>2023-09-18 ~ 2024-01-31           | 2                          | 2023-09-18 ~ 2024-01-31 | 실시간줌강의        | [2학기]ETS_토익_단기공략_550+_RC   | 55%    | 수강하기 |
| 3. [2락기]YBM_전략토익_RC<br>2023-09-18 ~ 2024-01-31            |                            |                         |               |                            |        |      |
| 4. [2락기]YBML전락토익_LC<br>2023-09-18 ~ 2024-01-31            | 3                          | 2023-09-18 ~ 2024-01-31 | 실시간줌강의        | [2학기]ETS_토익스피킹_기출문제집_최신12회 | 0%     | 수강하기 |
| 5. [2至7]]YBM_English_Basics_RC<br>2023-09-18 ~ 2024-01-31 | 4                          | 2023-09-18 ~ 2024-01-31 | 실시간중강의        | [2학기]YBM_English_Basics_LC | 0%     | 수강하기 |
| 6. [2락기]YBM_English_Basics_LC<br>2023-09-18 ~ 2024-01-31  |                            |                         |               |                            |        |      |
| 7. [2락기]ET8_토익스피킹_기출<br>2023-09-18 ~ 2024-01-31           | 5                          | 2023-09-18 ~ 2024-01-31 | 실시간줌강의        | [2학기]YBM_English_Basics_RC | 11%    | 수강하기 |
| 8. [2락기]ET8_토익_단기공락_55<br>2023-09-18 ~ 2024-01-31         | 1 2 3 4 5 6 7 8 9 10 다음 밴귿 |                         |               |                            |        |      |
| 9. [2락기]ET8_토익_단기공락_55<br>2023-09-18 ~ 2024-01-31         |                            |                         |               |                            |        |      |
| 10. 모질게 新토익 Basic LC<br>2023-09-18 ~ 2024-01-31           |                            |                         | 강의 종류 : 선택하세요 | ▼ 과목이는 검색 :<br>검색          | 시헌종    | 루흐   |
| 11. 모질게 新토익 Basic RC<br>2023-09-18 ~ 2024-01-31           |                            |                         |               |                            |        |      |
| 12. 모질게 新토익 Economy LC<br>2023-09-18 ~ 2024-01-31         | ■ 온라인모의토익 시험               | 내역                      |               |                            | 바도 성석욕 | 밖인가등 |
| 13. 모질게 新토익 Economy RC<br>2023-09-18 ~ 2024-01-31         | 번호                         | 응시기간                    | 유형            | 시험명                        |        | 응시   |
| 14. 모질게 新토익 Start LC<br>2023-09-18 ~ 2024-01-31           |                            | 0112                    |               |                            |        |      |

16. 한권으로 끝내는 모질게 新토. 2023-09-18 ~ 2024-01-31

17. 한권으로 끝내는 모질게 新토. 2023-09-18 ~ 2024-01-31

| 번호 | 용시기간                                      | 유형                                                                                                  | 시험명                                                                                                    | 용시                                                                                                    |
|----|-------------------------------------------|----------------------------------------------------------------------------------------------------|----------------------------------------------------------------------------------------------------|----------------------------------------------------------------------------------------------------|
| 1  | 2023-12-07 00:00:00 ~ 2023-12-07 23:59:59 | 모의토익(100문제)                                                                                         | 2024 신입생 온라인영어 분반고사(에시)                                                                                                    | <u>ধি</u> ষ্য                                                                                                    |
| 2  | 2021-12-29 00:00:00 ~ 2022-02-28 00:00:00 | 모의토익(100문제)                                                                                         | 한림대학교 신입생 분반고사 테스트                                                                                                    | 공시하기                                                                                                    |
|    | 변호<br>1<br>2                              | 번호 용시기간   1 2023-12-07 00:00:00 ~ 2023-12-07 23:59:59   2 2021-12-29 00:00:00 ~ 2022-02-28 00:00:00 | 번호 용시기간 유형   1 2023-12-07 00:00:00 - 2023-12-07 23:59:59 모의토익(100문제)   2 2021-12-29 00:00:00 - 2022-02-28 00:00:00 모의토익(100문제) | 번호 용시기간 유형 시험명   1 2023-12-07 00:00:0 - 2023-12:07 23:55:59 요모모토의(100문제) 2024 실업생 온라인영어 분반고서(예시)   2 2021-12-29 00:00:0 - 2022-02:80 00:00 요모토의(100문제) 한편대학교 실업생 분반고사 택스트 |

**圖 나의**강의실 🔓 언어 선택 | ▼ 수강현황

15. 모질게 新토익 Start RC 2023-09-18 ~ 2024-01-31

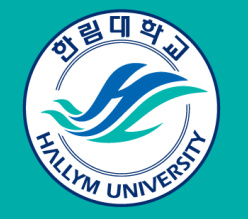

# <u>한림대학교 신입생</u> 온라인영어 분반고사 문의안내

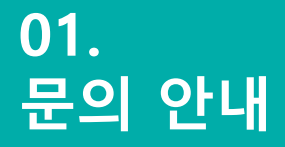

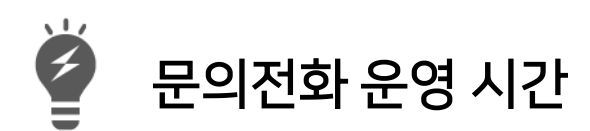

시험일 10:00 ~ 17:00

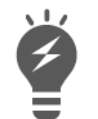

문의전화 번호

02-3218-886002-3218-886102-3218-886202-3218-886302-3218-8864